# Atribuir ID de VLAN no SPA122

## Objetivo

Uma rede local virtual (VLAN) permite que um grupo de hosts que não estão conectados ao mesmo switch se comunique como se estivessem no mesmo domínio de broadcast. Se a VLAN estiver desativada, todo o tráfego marcado com uma ID de VLAN que vem do lado com fio será descartado. Se a VLAN estiver habilitada, ela será encaminhada. Este artigo explica como configurar e atribuir um ID de VLAN no dispositivo VoIP SPA122.

### Dispositivos aplicáveis

SPA122

#### Versão de software

•v1.1.0

#### Atribuir ID de VLAN

Etapa 1. Faça login no utilitário de configuração da Web e escolha **Network Setup > Advanced Settings > VLAN**. A página *VLAN* é aberta:

| VLAN                               |
|------------------------------------|
| Enable VLAN: © Enabled  © Disabled |
| VLAN ID: 0 (1-4094)                |
| Submit Cancel                      |
| VLAN                               |
| Enable VLAN:                       |
| VLAN ID: 1 (1-4094)                |
| Submit Cancel                      |

Etapa 2. Clique no botão de opção **Habilitado** para permitir que os pacotes da VLAN passem entre as interfaces com e sem fio que estão na mesma VLAN.

| VLAN                |
|---------------------|
| Enable VLAN:        |
| VLAN ID: 5 (1-4094) |
| Submit Cancel       |

Etapa 3. Digite o número de ID da VLAN desejado no campo ID da VLAN. O valor padrão é 1.

Note: O ID da VLAN pode ser qualquer número de 1 a 4094.

Etapa 4. Clique em Submit. As alterações são configuradas e o dispositivo é atualizado.